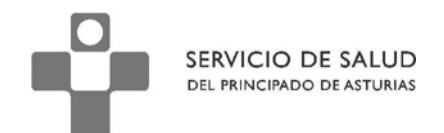

DIRECCIÓN DE SERVICIOS SANITARIOS SUBDIRECCIÓN DE GESTIÓN CLÍNICA Y CALIDAD

# Subdirección de Gestión Clínica y de Calidad

Información para el trabajo con

**Planes Personales Jerárquicos** 

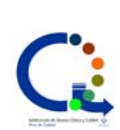

Elaborado por Área de Calidad

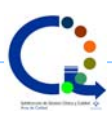

Los Planes Personales Jerárquicos son uno de los sistemas que proporciona OMI para el seguimiento de los usuarios que acuden al Centro de Salud para recibir asistencia.

Agrupan de manera ordenada aquellas actividades que se considera oportuno realizar sobre los usuarios en función de una característica (edad, sexo,...), un diagnóstico (diabetes, hipertensión...) o la presencia de alguno factor de riesgo o antecedente que sugiera la necesidad de realizar una actividad específica (colonoscopia en personas con antecedentes familiares de cáncer de colon por ejemplo).

Los PPJ pueden contener uno o más protocolos asociados o no a procedimientos diagnósticos y pruebas de laboratorio o de radiología.

Cada una de las actividades que se encuentran en los PPJ puede estar destinada para su realización a todos los profesionales que trabajan con ese paciente o a un grupo en particular (medicina y/o enfermería). Así mismo, se establece en cada una de ellas una programación temporal que recordará a los profesionales cuando deben, si es el caso, volver a realizar dicha actividad.

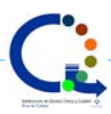

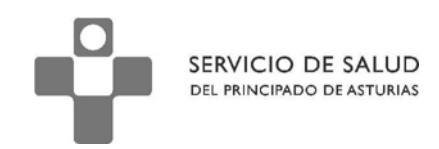

#### Activación de los Planes Personales Jerárquicos

Como hemos comentado al comienzo, los PPJ agrupan aquellas actividades que es recomendable realizar a los usuarios en función de las características de los mismos.

Las actividades a realizar dependen de:

- Edad y sexo
- Presencia / ausencia de determinados datos como antecedentes familiares o personales
- Presencia / ausencia de determinados hábitos: tabaco / alcohol / otras drogas
- Presencia / ausencia de determinadas enfermedades: obesidad, asma, dislipemia, ...

Como se puede entender, cada usuario podrá tener activos uno o más planes personales jerárquicos en función de la presencia/ausencia de alguna de las características mencionadas.

La traducción en OMI de estas características es sencilla:

Hay PPJ activos de manera predeterminada en todos los pacientes:

Los PPJ sobre Actividades Preventivas

Hay PPJ que se activan por la presencia de una determinada característica del paciente

Los PPJ sobre Tabaco, Alcohol y Consumo de otras drogas

Por último, hay PPJ que se activan ante la presencia de un determinado diagnóstico

Los PPJ sobre Patologías específicas

Así, si un paciente en el que creemos que debería estar activo un determinado PPJ y no lo visualizamos, debemos preguntarnos si es posible que no hayamos realizado los pasos necesarios para la activación del mismo.

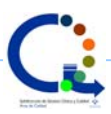

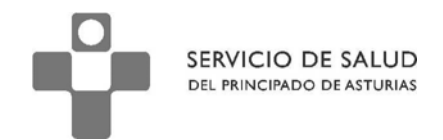

#### Acceso a los PPJ

Para acceder a los PPJ, una vez dentro de la historia clínica del paciente, debemos pulsar sobre el

icono 🚱 que aparece justo debajo de la opción "Listados" del menú superior.

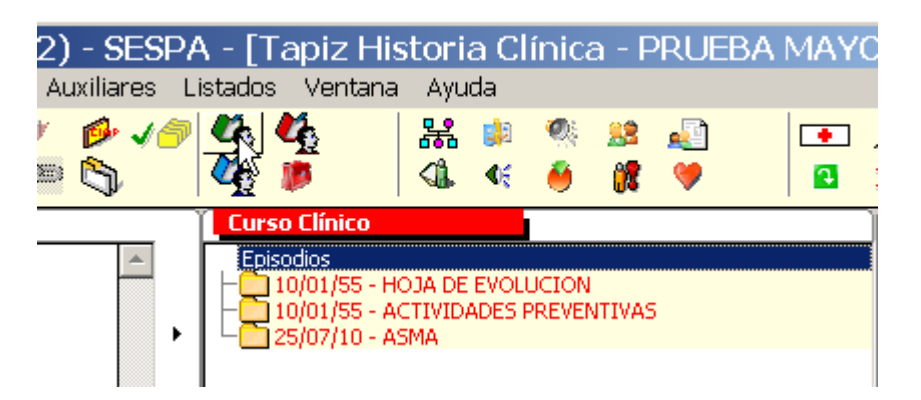

Al pulsar sobre este icono, se abren todos los planes personales de este paciente.

|   |                                             | Actividades realizadas por |            |            |    |
|---|---------------------------------------------|----------------------------|------------|------------|----|
|   |                                             | Médicos                    | Enfermeras | Ambos Todo | DS |
| T | Planes Personales                           |                            | Nuevo val  | or         |    |
|   | Actividades                                 | Valor                      | Episodio   | Fecha Prev | Τн |
| T | 🖵 🏫 PATOLOGIA RESPIRATORIA                  |                            |            |            |    |
|   | ASMA EVALUACION (SESPA 2010)                |                            | ASMA       |            |    |
|   | ASMA AGUDIZACION (SESPA 2010)               |                            | ASMA       |            |    |
|   | ASMA SEGUIMIENTO (SESPA 2010)               |                            | ASMA       |            |    |
|   | EXAMEN FISICO - SESPA 2010                  |                            | ASMA       |            |    |
|   | 📋 🕒 🥅 .EXPLORACION COMPLEMENTARIA - SESPA 🏻 |                            | ASMA       |            |    |
|   | 合合 ACTIVIDADES PREVENTIVAS                  |                            |            |            |    |
|   | 🕂 🥅 PROG. ACTIV. PREVENTIVAS MUJER 40-65    |                            | PREVENCION |            |    |
|   | 🕂 🥅 PREVENCION CA MAMA SESPA 2010           |                            | PREVENCION |            |    |
|   | 🖵 🥅 PREVENCION CA CERVIX                    |                            | PREVENCION |            |    |
| 1 |                                             |                            |            |            |    |

Por defecto, las actividades visibles que aparecen son aquellas relacionadas con el perfil del profesional que accede. En este caso, vemos que las actividades marcadas son las relacionadas con el perfil "Médico".

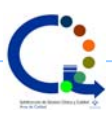

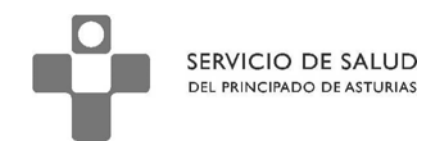

Si el/la profesional que accede tiene el perfil de enfermería, puede visualizar, en ocasiones,

otros protocolos.

|                                                                                                    | Acti<br>Médicos | <b>vidades reali</b><br>Enfermeras | <b>zadas por</b><br>Ambos Todos | ; |
|----------------------------------------------------------------------------------------------------|-----------------|------------------------------------|---------------------------------|---|
| Planes Personales                                                                                                    |                 | Nuevo val                          | or                              |   |
| Actividades                                                                                                    | Valor           | Episodio                           | Fecha Prev                      | Н |
| □ □ 合 PATOLOGIA RESPIRATORIA                                                                                                    |                 |                                    |                                 |   |
| .ASMA EVALUACION (SESPA 2010)                                                                                                    |                 | ASMA                               |                                 |   |
| ASMA AGUDIZACION (SESPA 2010)                                                                                                    |                 | ASMA                               |                                 |   |
| ASMA SEGUIMIENTO (SESPA 2010)                                                                                                    |                 | ASMA                               |                                 |   |
| 🔄 📙 🔚 PLAN CUIDADOS RESPIRATORIO (SESPA 20                                                                                                    |                 | ASMA                               |                                 |   |
| _ EXAMEN FISICO - SESPA 2010                                                                                                    |                 | ASMA                               |                                 |   |
| PACIENTES CON POLIMEDICACION (2010)                                                                                                    |                 | ASMA                               |                                 |   |
| 🔄 📃 🔚 .EXPLORACION COMPLEMENTARIA - SESPA 🕯                                                                                                    |                 | ASMA                               |                                 |   |
| 白 合 ACTIVIDADES PREVENTIVAS     日     日     日     日     合     日     合     日     合     日     合     日     合     日     合     日     合     日     合     日     合     日     合     日     合     日     合     日     合     日     合     日     合     日     合     日     合     日     合     合     日     合     合     日     合     合      合     合     合      合      合      合      合      合      合      合      合      合      合      合      合      合      合      合      合      合      合      合      合      合      合      合      合      合      合      合      合      合      合 |                 |                                    |                                 |   |
| 📋 🛛 📙 🔲 PROG. ACTIV. PREVENTIVAS MUJER 40-65 🗍                                                                                                    |                 | PREVENCION                         |                                 |   |
| 🔄 🔚 PREVENCION CA MAMA SESPA 2010 👘                                                                                                    |                 | PREVENCION                         |                                 |   |
| PREVENCION CA CERVIX                                                                                                    |                 | PREVENCION                         |                                 |   |
| 📋 🛛 🕒 🧱 VAL. ENFERMERA ESTADO SALUD (MUJER) 🗍                                                                                                    |                 | PREVENCION                         |                                 | _ |

Independientemente de esta visualización por defecto, cualquier profesional puede visualizar los protocolos asociados a los diferentes perfiles o verlos todos pulsando sobre el nombre del perfil.

Además de la lista de protocolos a realizar en este paciente en particular, se nos informa sobre el episodio del que depende este plan personal jerárquico y la fecha prevista para la próxima realización de actividades.

| Actividades realizadas por<br>Médicos Enfermeras Ambos Todos                                                                                                    |       |            |                |  |  |
|----------------------------------------------------------------------------------------------------|-------|------------|----------------|--|--|
| Planes Personales                                                                                                    |       | Nuevo valo | or 🔤           |  |  |
| Actividades                                                                                                    | Valor | Episodio   | Fecha Prev   H |  |  |
| 🕞 🏫 PATOLOGIA RESPIRATORIA                                                                                                    |       | $\frown$   |                |  |  |
| ASMA EVALUACION (SESPA 2010)                                                                                                    |       | ASMA       | 1/07/2111      |  |  |
| ASMA AGUDIZACION (SESPA 2010)                                                                                                    |       | ASMA       |                |  |  |
| 📃 🗏 – 🥅 .ASMA SEGUIMIENTO (SESPA 2010)                                                                                                    |       | ASMA       | 21/01/2012     |  |  |
| 🔄 📙 🔚 PLAN CUIDADOS RESPIRATORIO (SESPA 20                                                                                                    |       | ASMA       |                |  |  |
| EXAMEN FISICO - SESPA 2010                                                                                                    |       | ASMA       |                |  |  |
| 📙 📙 🧮 PACIENTES CON POLIMEDICACION ( 2010)                                                                                                    |       | ASMA       |                |  |  |
| 📙 🔚 🛄 .EXPLORACION COMPLEMENTARIA - SESPA 🤅                                                                                                    |       | ASMA       |                |  |  |
| 由命 ACTIVIDADES PREVENTIVAS     日本     日本 |       |            |                |  |  |
| 📙 🔚 PROG. ACTIV. PREVENTIVAS MUJER 40-65                                                                                                    |       | PREVENCION |                |  |  |
| 🔄 🚽 🔚PREVENCION CA MAMA SESPA 2010                                                                                                    |       | PREVENCION |                |  |  |
| 📙 🔚 PREVENCION CA CERVIX                                                                                                    |       | PREVENCION |                |  |  |
| 📙 🔚 🔚 VAL. ENFERMERA ESTADO SALUD (MUJER)                                                                                                    |       | PREVENCION |                |  |  |

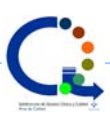

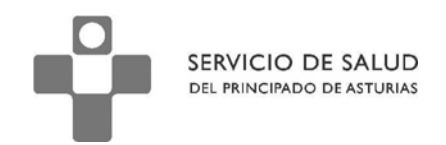

#### PPJ asociados a más de un diagnóstico

Una situación particular corresponde a aquellos PPJ que se activan ante la presencia de más de una enfermedad. Es el caso del PPJ Cardiometabólico que se activará ante la presencia de dislipemia, obesidad, diabetes o hipertensión arterial.

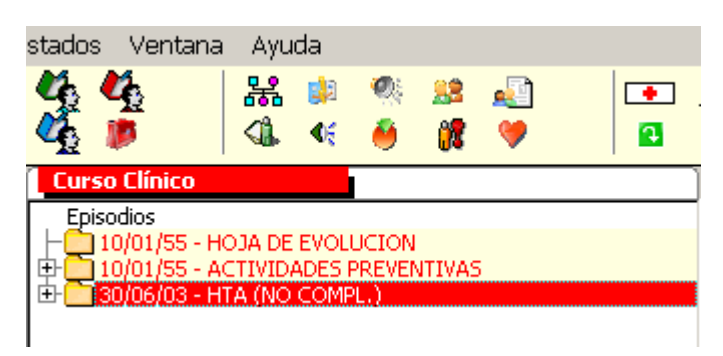

En este caso, el paciente está diagnosticado de HTA. Por tanto, si accedemos a los PPJ, veremos activo el PPJ cardiometabólico asociado a la HTA

|                                             | Actividades realizadas por |              |             |     |
|---------------------------------------------|----------------------------|--------------|-------------|-----|
|                                             | Médicos                    | Enfermeras / | Ambos Todos | ;   |
| Planes Personales                           |                            | Nuevo valo   | or          |     |
| Actividades                                 | Valor                      | Episodio     | Fecha Prev  | Н   |
| □ 合 CARDIOMETABOLICO                        |                            |              |             |     |
| - 🔲 .CARDIOMETABOLICO EVALUACION            |                            | HTA (NO COM  |             | _   |
| . CARDIOMETABOLICO SEGUIMIENTO              |                            | HTA (NO COM  | R L         | _   |
| EXAMEN FISICO - SESPA 2010 .                |                            | HTA (NO COM  | F           | _   |
| 📋 🔚 🔚 .EXPLORACION COMPLEMENTARIA - SESPA 🕯 |                            | HTA (NO COM  | F           |     |
| . Control Cardiometabolico                  |                            | HTA (NO COM  | F I         |     |
| 📄 🔁 💥 ELECTROCARDIOGRAMA                    |                            | HTA (NO COM  | 25/07/2011  | (   |
| 🔰 🕺 🖳 🔀 PERFIL: 01 ELECTROCARDIOGRAMA       |                            | HTA (NO COM  | F           |     |
| 📄 🖻 🚟 MAPA                                  |                            | HTA (NO COM  | 25/07/2011  | _ ( |
| 🔄 🗠 💥 PERFIL: 02 MAPA                       |                            | NO COM       | F/ I        |     |
| 🖻 🏦 ACTIVIDADES PREVENTIVAS                 |                            |              |             |     |
| 🗕 🥅 PROG. ACTIV. PREVENTIVAS MUJER 40-65    |                            | PREVENCION   | 24/07/2013  |     |
| 🕂 🥅 PREVENCION CA MAMA SESPA 2010           |                            | PREVENCION   |             |     |
| PREVENCION CA CERVIX                        |                            | PREVENCION   |             |     |
| _                                           |                            |              |             |     |

Los datos que grabemos en los protocolos asociados, se verán en el curso descriptivo correspondiente a la HTA.

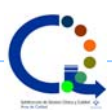

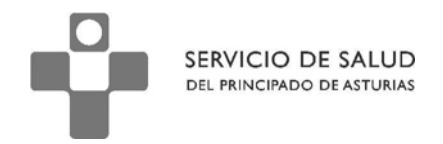

Pero ¿qué pasará si este mismo paciente es diagnosticado de diabetes?

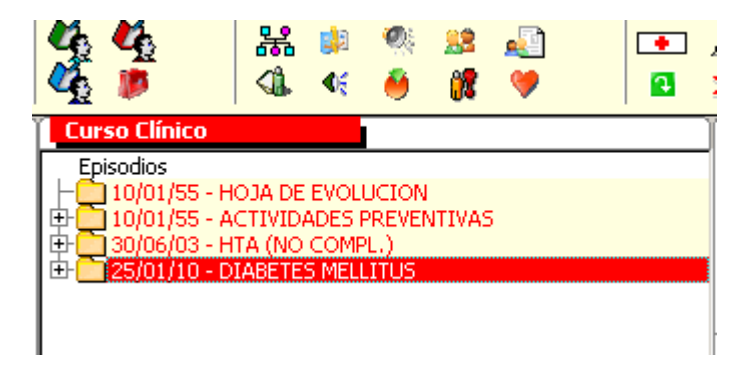

En este caso podremos ver que no se modifica el episodio relacionado con el PPJ

|                                                                                                    | Actividades realizadas por |                                                                                                    |                                                              |    |
|----------------------------------------------------------------------------------------------------|----------------------------|----------------------------------------------------------------------------------------------------|--------------------------------------------------------------|----|
|                                                                                                    | Médicos                    | Enfermeras                                                                                                    | Ambos Todo                                                   | os |
| Planes Personales                                                                                                    |                            | Nuevo va                                                                                                    | lor                                                          |    |
| Actividades                                                                                                    | Valor                      | Episodio                                                                                                    | Fecha Prev                                                   | ΙH |
| CARDIOMETABOLICO                                                                                                    |                            |                                                                                                    |                                                              |    |
| CARDIOMETABOLICO EVALUACION     CARDIOMETABOLICO SEGUIMIENTO     CARDIOMETABOLICO SEGUIMIENTO     EXAMEN FISICO - SESPA 2010     EXPLORACION COMPLEMENTARIA - SESPA 2     CONTROL CARDIOMETABOLICO     CONTROL CARDIOGRAMA     EXPLORACION COMPLEMENTARIA - SESPA 2     CONTROL CARDIOGRAMA     EXPLORACION COMPLEMENTARIA - SESPA 2     CONTROL CARDIOGRAMA |                            | HTA (NO COM<br>HTA (NO COM<br>HTA (NO COM<br>HTA (NO COM<br>HTA (NO COM<br>HTA (NO COM<br>HTA (NO COM<br>HTA (NO COM<br>HTA (NO COM | 1F<br>1F<br>1F<br>1F<br>1F<br>25/07/2011<br>1F<br>25/07/2011 |    |
| E ACTIVIDADES PREVENTIVAS                                                                                                    |                            |                                                                                                    |                                                              |    |
| PROG. ACTIV. PREVENTIVAS MUJER 40-65    PREVENCION CA MAMA SESPA 2010     PREVENCION CA CERVIX                                                                                                    |                            | PREVENCION<br>PREVENCION<br>PREVENCION                                                                                              | 24/07/2013                                                   |    |

Al cumplimentar cualquier protocolo de este PPJ, los datos serán visibles en el episodio HTA y

no en el de Diabetes.

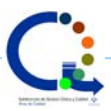

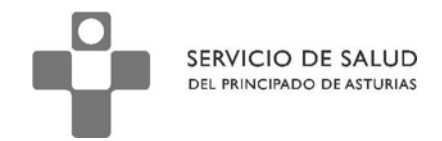

Podemos modificar esto. Para ello, antes de abrir el protocolo, haremos doble clic sobre el

episodio

|                                               | Actividades realizadas por<br>Médicos Enfermeras Ambos Todos |              |            |   |
|-----------------------------------------------|--------------------------------------------------------------|--------------|------------|---|
| Planes Personales                             |                                                              | Nuevo valo   | r          |   |
| Actividades                                   | Valor                                                        | Episodio     | Fecha Prev | н |
| □ 合合 CARDIOMETABOLICO                         |                                                              |              |            |   |
| ] 🛛 🕂 🛅 .CARDIOMETABOLICO EVALUACION          |                                                              | HTA (NO COMP |            |   |
| ] 🛛 – 🧮 .CARDIOMETABOLICO SEGUIMIENTO         |                                                              | HTAL NO COMP |            |   |
| ] 🛛 🕂 🧰 .EXAMEN FISICO - SESPA 2010           |                                                              | HTA (ŇO COMP |            |   |
| ] 📔 🕂 🧰 .EXPLORACION COMPLEMENTARIA - SESPA 🏻 |                                                              | HTA (NO COMP |            |   |
| ] 🛛 – 🧮 .CONTROL CARDIOMETABOLICO             |                                                              | HTA (NO COMP |            |   |
| ] 🛛 🔁 💥 Electrocardiograma                    |                                                              | HTA (NO COMP | 25/07/2011 | ( |
| 📗 🔚 🔀 PERFIL: 01 ELECTROCARDIOGRAMA           |                                                              | HTA (NO COMP |            |   |
| ] 🔁 🚟 MAPA                                    | Doble click                                                  | HTA (NO COMP | 25/07/2011 | ( |
| ] 🔰 🖵 🚟 PERFIL: 02 MAPA                       |                                                              | HTA (NO COMP |            |   |
| 📙 🖻 🚟 Perfil Glucemico                        |                                                              | DIABETES MEL | 25/07/2011 | ( |
| 🔄 🗠 🚟 PERFIL: 01 PERFIL GLUCÉMICO             |                                                              | DIABETES MEL |            |   |
| 🖻 🏦 ACTIVIDADES PREVENTIVAS                   |                                                              |              |            |   |
| 🗕 🔲 PROG. ACTIV. PREVENTIVAS MUJER 40-65      |                                                              | PREVENCION   | 24/07/2013 |   |
| 📙 🕂 🛄 PREVENCION CA MAMA SESPA 2010           |                                                              | PREVENCION   |            |   |
| 📙 🖵 🥅 PREVENCION CA CERVIX                    |                                                              | PREVENCION   |            |   |

Al hacerlo, se abre un cuadro de diálogo con los episodios del paciente

| 😫 Selección de Episodios de un Paciente 📃 🗾 🗙                   |          |  |  |  |  |  |
|-----------------------------------------------------------------|----------|--|--|--|--|--|
| Episodios                                                       |          |  |  |  |  |  |
| Asignar actividad .CARDIOMETABOLICO EVALUACION                  |          |  |  |  |  |  |
| Fecha Episodio                                                  |          |  |  |  |  |  |
| 30/06/2003   HTA (NO COMPL.)<br>25/01/2010   DIABETES MELLITINS |          |  |  |  |  |  |
|                                                                 |          |  |  |  |  |  |
|                                                                 |          |  |  |  |  |  |
|                                                                 |          |  |  |  |  |  |
|                                                                 |          |  |  |  |  |  |
|                                                                 |          |  |  |  |  |  |
|                                                                 |          |  |  |  |  |  |
|                                                                 |          |  |  |  |  |  |
| Elegir                                                          | 🚺 Cerrar |  |  |  |  |  |

Escogemos el episodio de Diabetes Mellitus y pulsamos sobre "Aceptar"

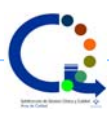

|                                               | Act<br>Médicos | t <b>ividades realiz</b><br>Enfermeras <i>i</i> | z <b>adas por</b><br>Ambos Todo | ıs |
|-----------------------------------------------|----------------|-------------------------------------------------|---------------------------------|----|
| Planes Personales                             |                | Nuevo valo                                      | or                              |    |
| Actividades                                   | Valor          | Episodio                                        | Fecha Prev                      | H  |
| □ □ 合 CARDIOMETABOLICO                        |                |                                                 |                                 |    |
| CARDIOMETABOLICO EVALUACION                   |                | DIABETES MEL                                    |                                 |    |
| CARDIOMETABOLICO SEGUIMIENTO                  |                | HTA (NO COM                                     | F                               |    |
| 📙 🔚 .EXAMEN FISICO - SESPA 2010 🔤             |                | HTA (NO COM                                     | F                               |    |
| 📋 📔 🔚 🛄 .EXPLORACION COMPLEMENTARIA - SESPA 🖡 |                | HTA (NO COM                                     | F                               |    |
| CONTROL CARDIOMETABOLICO                      |                | HTA (NO COM                                     | F <u> </u>                      |    |
| 📙 🖹 🛱 ELECTROCARDIOGRAMA                      |                | HTA (NO COM                                     | F 25/07/2011                    | (  |
| 📙 📄 🔚 🔀 PERFIL: 01 ELECTROCARDIOGRAMA 👘       |                | HTA (NO COM                                     | F                               |    |
| _   🔁 🐯 <u>MA</u> PA 🛛 🛛 🗍                    |                | HTA (NO COM                                     | F 25/07/2011                    | (  |
| 📙 📄 🔚 🔀 PERFIL: 02 MAPA 🛛 👘                   |                | HTA (NO COM                                     | F                               |    |
| 📙 🖻 🛱 PERFIL GLUCEMICO 💡 👘                    |                | DIABETES MEL                                    | . 25/07/2011                    |    |
| 🔤 🔚 🔛 PERFIL: 01 PERFIL GLUCÉMICO             |                | DIABETES MEL                                    |                                 |    |
| 🖻 🍙 ACTIVIDADES PREVENTIVAS                   |                |                                                 |                                 |    |
| E PROG. ACTIV. PREVENTIVAS MUJER 40-65        |                | PREVENCION                                      | 24/07/2013                      |    |
| 📋 🔚 PREVENCION CA MAMA SESPA 2010 👘           |                | PREVENCION                                      |                                 |    |
| PREVENCION CA CERVIX                          |                | PREVENCION                                      |                                 |    |
|                                               |                |                                                 |                                 |    |

Ahora, todos los datos que grabemos en el protocolo "Cardiometabólico evaluación" se verán

en el episodio de "Diabetes Mellitus".

Desafortunadamente OMI no guarda memoria de esta acción y la próxima vez que abramos el

PPJ, volveremos a ver que los datos se guardan en HTA

|                                           | Actividades realizadas por |              |            |    |
|-------------------------------------------|----------------------------|--------------|------------|----|
|                                           | Médicos                    | Enfermeras A | Ambos Todo | )5 |
| Planes Personales                         |                            | Nuevo valo   | ir 👘       |    |
| Actividades                               | Valor                      | Episodio     | Fecha Prev | Н  |
| □ CARDIOMETABOLICO                        |                            |              |            |    |
| . CARDIOMETABOLICO EVALUACION             |                            | HTA (NO COMP | <u> </u>   |    |
| CARDIOMETABOLICO SEGUIMIENTO              |                            | HTA (NO COMP | ·          |    |
| EXAMEN FISICO - SESPA 2010                |                            | HTA (NO COMP |            |    |
| 📋 📙 🔚 .EXPLORACION COMPLEMENTARIA - SESPA | 4                          | HTA (NO COMP |            |    |
|                                           |                            | HTA (NO COMP | -          |    |
| 📋 🛱 🚟 ELECTROCARDIOGRAMA                  |                            | HTA (NO COMP | 25/07/2011 |    |
| 📗 📄 🔚 📆 PERFIL: 01 ELECTROCARDIOGRAMA     |                            | HTA (NO COMP | 1          |    |
| 📋 🖻 🚟 MAPA                                |                            | HTA (NO COMP | 25/07/2011 | (  |
| 🗏 🗁 🚟 PERFIL: 02 MAPA                     |                            | HTA (NO COMP | /          |    |
| E 💮 ACTIVIDADES PREVENTIVAS               |                            |              |            |    |
| 🗕 🥅 PROG. ACTIV. PREVENTIVAS MUJER 40-65  |                            | PREVENCION   | 24/07/2013 |    |
| 📙 🔚 PREVENCION CA MAMA SESPA 2010         |                            | PREVENCION   |            |    |
| PREVENCION CA CERVIX                      |                            | PREVENCION   |            |    |
| ] _                                       |                            |              |            |    |

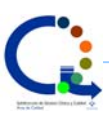

DIRECCIÓN DE SERVICIOS SANITARIOS SUBDIRECCIÓN DE GESTIÓN CLÍNICA Y CALIDAD

#### Eliminación o desactivación de las actividades de un PPJ o de todo el PPJ

En ocasiones, un paciente en particular puede no desear que se realice una actividad en particular y para el profesional puede resultar molesto o incluso violento tener esa actividad visible dentro del conjunto de planes personales.

Para eliminar esta actividad de un PPJ (en este caso la prevención del cáncer de mama),

marcamos la casilla que se encuentra a su izquierda y pulsamos sobre el icono aparece justo debajo de "Listados" en la barra de herramientas.

| Listados Ventana Ayuda                        | _ 6                            |
|-----------------------------------------------|--------------------------------|
| ] 🛃 🧼 🗶 🛸                                     | ≷ 📂 🚱 🍰 🚥 📲                    |
|                                               | Actividades realizadas por     |
|                                               | Médicos Enfermeras Ambos Todos |
| Planes Personales                             | Nuevo valor                    |
| Actividades                                   | Valor Episodio Fecha Prev H    |
| 🔁 🌐 PATOLOGIA RESPIRATORIA                    |                                |
| 🖞 📔 🕂 🗐 .ASMA EVALUACION (SESPA 2010)         | ASMA 1/07/2111                 |
| 🔄 📙 🔚 .ASMA AGUDIZACION (SESPA 2010)          | ASMA                           |
| 🖞 📔 🕂 🛄 .ASMA SEGUIMIENTO (SESPA 2010)        | ASMA 21/01/2012                |
| 🔄 📔 🗏 🔲 PLAN CUIDADOS RESPIRATORIO (SESPA 20  | ASMA                           |
| 🔄 📙 🔚 .EXAMEN FISICO - SESPA 2010             | ASMA                           |
| _     -                                       | ASMA                           |
| 🔄 📋 🕒 🧮 .EXPLORACION COMPLEMENTARIA - SESPA : | ASMA                           |
| □ □ □ □ □ ACTIVIDADES PREVENTIVAS             |                                |
| 🔄 🛛 🕂 🥅 PROG. ACTIV. PREVENTIVAS MUJER 40-65  | PREVENCION                     |
| 📋 🔚 PREVENCION CA MAMA SESPA 2010             | PREVENCION                     |
| _ ⊢                                           | PREVENCION                     |
| 🔄 🛛 🗀 🧱 VAL. ENFERMERA ESTADO SALUD (MUJER) 👘 | PREVENCION                     |

Al hacer esto, aparece un aviso que nos pide confirmación de la eliminación

| Negar | Actividad        | (Msg = 8000              |
|-------|------------------|--------------------------|
| ?     | ¿Desea no aplica | r actividad al paciente? |
|       | <u>S</u> i       | No                       |

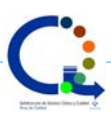

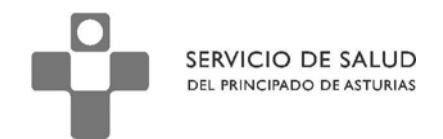

|    |                                             | Actin<br>Médicos I | <b>vidades realiz</b><br>Enfermeras A | <b>adas por</b><br>Imbos Todo | s |
|----|---------------------------------------------|--------------------|---------------------------------------|-------------------------------|---|
|    | Planes Personales                           |                    | Nuevo valo                            | r                             |   |
|    | Actividades                                 | Valor              | Episodio                              | Fecha Prev                    | Н |
|    | □ 合 CARDIOMETABOLICO                        |                    |                                       |                               |   |
|    | CARDIOMETABOLICO EVALUACION                 |                    | HTA (NO COMP                          |                               |   |
|    | CARDIOMETABOLICO SEGUIMIENTO                |                    | HTA (NO COMP                          |                               |   |
|    | - 🛄 .EXAMEN FISICO - SESPA 2010             |                    | HTA (NO COMP                          |                               |   |
|    | 📃 🕂 🛅 .EXPLORACION COMPLEMENTARIA - SESPA 🏻 |                    | HTA (NO COMP                          |                               |   |
|    | CONTROL CARDIOMETABOLICO                    |                    | HTA (NO COMP                          |                               |   |
|    | 🔁 💥 ELECTROCARDIOGRAMA                      |                    | HTA (NO COMP                          | 25/07/2011                    | ( |
|    | 🔰 🖓 PERFIL: 01 ELECTROCARDIOGRAMA           |                    | HTA (NO COMP                          |                               |   |
|    | 🖻 🐯 MAPA                                    |                    | HTA (NO COMP                          | 25/07/2011                    | ( |
|    | 🖵 🞇 - PERFIL: 02 MAPA                       |                    | HTA (NO COMP                          |                               |   |
|    | 🖻 🏦 ACTIVIDADES PREVENTIVAS                 |                    |                                       |                               |   |
| ٢. | PROG. ACTIV. PREVENTIVAS MUJER 40-65        |                    | PREVENCION                            | 24/07/2013                    |   |
|    | 🗆 🥅 PREVENCION CA CERVIX                    |                    | PREVENCION                            |                               |   |
|    | —                                           |                    |                                       |                               |   |

Pulsamos "Si" y la actividad desaparecerá.

Si pulsamos ahora en el icono que se encuentra justo debajo del anterior, podremos ver las actividades negadas al paciente y volver a activarlas si lo creemos necesario.

#### Pérdida de vigencia de un PPJ

Existen situaciones en las que un PPJ puede perder su vigencia.

Hablamos de aquellos PPJ que se activan frente a situaciones que pueden ser transitorias o en los que un diagnóstico de sospecha inicial no se ve confirmado. En estos casos, el PPJ puede mantenerse activo a pesar de no tener ninguna utilidad y "ensuciarnos" el panel de PPJ.

Para quitar estos PPJ podríamos utilizar la sistemática anterior, es decir, pulsar sobre el icono y negar la actividad al paciente. Sin embargo, esta sistemática debería reservarse para aquellos casos en los que de verdad negamos la actividad (decisión del profesional) o en los que el paciente no desea que realicemos la misma (decisión del paciente).

Existe una forma más correcta de limpiar la lista de PPJ y que, al mismo tiempo, nos ayudará a limpiar la lista de episodios.

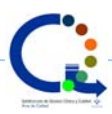

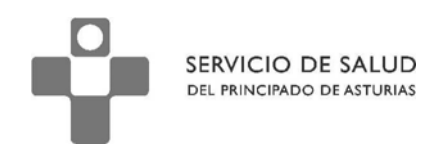

#### En caso de que haya un diagnóstico erróneo

Aunque en el caso del ICTUS el diagnóstico de sospecha suele verse confirmado, no es así en el caso del AIT donde el diagnóstico diferencial es más complejo.

La codificación CIAP tiene algunas limitaciones que pueden, en algunos casos, generar errores. En este caso, quizá la posibilidad de error más frecuente sea el hecho de que nuestra sospecha no se vea confirmada posteriormente.

No resultaría lógico mantener abierto el Plan Personal Jerárquico sobre ACV en un paciente que, al final, queda diagnosticado de otra patología.

La codificación CIAP no permite diagnósticos de sospecha (no podemos diagnosticar a un paciente de sospecha de accidente cerebrovascular o accidente isquémico transitorio) y sin embargo, en ocasiones no será posible un diagnóstico de certeza.

### ¿Qué se puede hacer?

El profesional decidirá la conveniencia o no de acceder al protocolo de ACV y el grado de certeza diagnóstica una vez realizada la actuación inicial al paciente.

OMI permite modificar los descriptores **recordando siempre que el código CIAP no se modifica**.

Si no existe diagnóstico de certeza y deseamos cumplimentar el protocolo, podemos codificar K89 ('Ictus transitorio'....) o K90 y modificar el descriptor

Para esto, colocamos el cursor sobre el episodio y apretamos el botón derecho del ratón.

Escogemos la opción "Modificar".

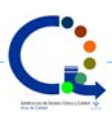

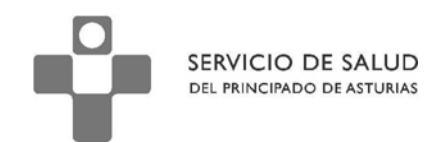

| Apuntes                         | Curso Clínico                                                                                                   | Última visita 11/03/2011 📢 🕨                                                                            |
|---------------------------------|----------------------------------------------------------------------------------------------------|----------------------------------------------------------------------------------------------------|
| Sospecha de Accidente Isquémico | Episodios<br>- 10/01/55 - HOJA DE EVOLUCION<br>- 10/01/55 - ACTIVIDADES PREVENTIVAS<br>- 11/03/10 - HEPATITIS A | HEPATITIS A<br>Ha sufrido un ACV 09:22<br>TRANSITORIO ATAQUE ISQUEMI<br>Sospecha de Accidente Isquémico |
|                                 | U9/03/11 - TRANSITORIO ATAQUE ISQUEMICO (AIT)                                                                   | Añadir                                                                                                  |
| <b>•</b>                        |                                                                                                    | Modificar                                                                                               |
|                                 |                                                                                                    | Burrar                                                                                                  |
|                                 |                                                                                                    | Imprimir Episodio                                                                                       |
| <b>,</b>                        |                                                                                                    | Expandir Todo                                                                                           |
| <b>•</b>                        |                                                                                                    | Contraer Todo                                                                                           |
| × •                             |                                                                                                    | Enviar a Antecedentes<br>Enviar a Condicionantes y Problemas                                            |
| 🎸 🗢 🖓 🌂 🛛 🔮 🗖 🔕                 |                                                                                                    | Activer Mercedo                                                                                         |
| Antecedentes                    |                                                                                                    | Cortar                                                                                                  |
| 🔁 Alergias<br>🔁 Ant. Familiares | 🗸 / 🎸 🕾 🖓 🛠 🌾 🖊 🖉 🕇 🗛 🖸 I                                                                                       | Pegar                                                                                                   |

Ahora podemos modificar el descriptor colocando delante la palabra "Sospecha"

| ļ | 🖉 Gestión     | Episodios                         | . 🗆 🗙 |
|---|---------------|-----------------------------------|-------|
|   | Episodio      |                                   |       |
|   | Fecha         | 9/03/2011 CIAP K89 ?              |       |
|   | Descripción   | SOSPECHA DE FRANSITORIO ATAQUE IS |       |
|   | Profesional   | PMC PABLO MOLA CABALLERO ?        |       |
|   | Fecha cierre  |                                   |       |
|   | Observaciones |                                   |       |

En este momento, tenemos el PPJ disponible y un descriptor que se acerca más a la realidad

actual.

Sin embargo, esta acción debe ir seguida de un seguimiento posterior para evitar errores

sistemáticos en nuestra historia clínica.

## 3.a.- El diagnóstico se confirma

Simplemente realizamos la misma acción que en el caso anterior y quitamos la palabra

"Sospecha..." de nuestro descriptor.

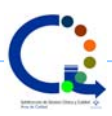

| Curso Clínico   |                                    | Última visita                       |  |
|-----------------|------------------------------------|-------------------------------------|--|
| Episodios<br>   | DE EVOLUCION<br>IDADES PREVENTIVAS | SOSPECHA<br>Ha sufrido<br>ATAQUE, I |  |
|                 | Añadir                             | iecha (                             |  |
|                 | Modificar                          |                                     |  |
|                 | Borkār                             | ntes                                |  |
|                 | Imprimir Episodio                  |                                     |  |
|                 | Expandir Todo                      |                                     |  |
|                 | Contraer Todo                      |                                     |  |
|                 | Enviar a Antecedentes              |                                     |  |
| Episodio        |                                    |                                     |  |
| Fecha 11/03,    | /2010                              | CIAP K89 ?                          |  |
|                 | CHA DE ATAQUE, DESMAYO ISQU        |                                     |  |
| Profesional PMC | PABLO MOLA CABALLERO               | ?                                   |  |
| Fecha cierre    |                                    |                                     |  |
| Observaciones   |                                    |                                     |  |

Al aceptar, tenemos de nuevo el diagnóstico sin la palabra "Sospecha " delante

| Episodios                                            |
|------------------------------------------------------|
| - 🛅 10/01/55 - HOJA DE EVOLUCION                     |
| 10/01/55 - ACTIVIDADES PREVENTIVAS                   |
| 🗄 🧰 11/03/10 - ATAQUE, DESMAYO ISQUEMICO TRANSITORIO |
|                                                      |
|                                                      |

Haciendo esto, el PPJ sobre ACV permanece abierto en este paciente.

## 3.b.- El diagnóstico no se confirma

En este caso, modificaremos de nuevo el episodio indicando ahora el diagnóstico nuevo

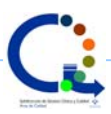

| Episodios | DE EVOLUCION<br>DADES PREVENTIVAS | Última visita<br>SOSPECHA<br>Ha sufrido |
|-----------|-----------------------------------|-----------------------------------------|
|           | Añadir                            | echa (                                  |
|           | Modificar                         |                                         |
|           | Bornar                            | ntes                                    |
|           | Imprimir Episodio                 |                                         |
|           | Expandir Todo                     |                                         |
|           | Contraer Todo                     |                                         |
|           | Enviar a Antecedentes             |                                         |

| Episodio      |                            |      |       |     |
|---------------|----------------------------|------|-------|-----|
| Fecha         | 9/03/2011                  | CIAP | N88 ? |     |
| Descripción   | EPILEPSIA (CUALQUIER TIPO) |      |       |     |
| Profesional   | PMC PABLO MOLA CABALLERO   |      | ?     |     |
| Fecha cierre  |                            |      |       | 6   |
| Observaciones |                            |      |       | r\\ |

Ahora el PPJ sobre ICTUS desaparece de nuestro panel de planes personales jerárquicos pero los datos guardados en el protocolo siguen guardados en nuestra base de datos para poder valorarlos, si lo creemos oportuno, en el futuro.

## ¿Y si el episodio ha perdido vigencia?

Es decir, si el episodio no precisa de más asistencia específica, podemos eliminar el PPJ? Si el AIT no tiene secuelas, es posible que, pasado un tiempo, decidamos que no es preciso mantener este PPJ abierto ya que no vamos a realizar ninguna actividad sobre este paciente referida a esta situación anterior.

Podríamos, sin problemas, cerrar el episodio ya que al hacer esto, inactivamos el PPJ. Sin embargo, como recomendación a los profesionales, no debería hacerse esto sin más ya que es un antecedente de importancia.

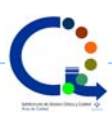

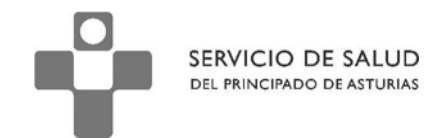

Antes de cerrar el episodio, debemos guardarlo entre los antecedentes personales.

Paso 1: Arrastre con el ratón el episodio hasta la zona de la ventana que pone "Antecedentes"

(abajo a la izquierda) y suelte el ratón ahí.

Al hacerlo, se abrirá una ventana emergente que le pedirá que seleccione dónde guardará el

dato. Escoja la opción "Antecedentes Médicos" y pulse sobre "Aceptar"

| Sospecha de Accidente Isquémico<br>Transitorio                                                         | Episodios<br>10/01/55 - HOJA<br>10/01/55 - ACTIV<br>09/03/10 - ATAQU<br>11/03/10 - ATAQU                                                  | DE EVOLUCION<br>IDADES PREVENTIVAS<br>JE, DESMAYO ISQUEMICO TRANSITORIO<br>JE, DESMAYO ISQUEMICO TRANSITORIO             |
|----------------------------------------------------------------------------------------------------|----------------------------------------------------------------------------------------------------|----------------------------------------------------------------------------------------------------|
| Antecedentes                                                                                           | Seleccionar Anamnesis<br>Seleccione el tipo de anamnesis<br>Tipo Anamnesis<br>Alergias<br>Antecedentes Familiares<br>Antecedentes Médicos | en la que desea añadir el episodio<br>C Antecedentes Ginecológicos<br>C Antecedentes Quirúrgicos<br>C Problemas Sociales |
| Alergias<br>Ant. Familiares<br>Ant. Médicos<br>Ant. Ginecológicos<br>Ant. Quirúrgicos<br>Pro. Sociales | Seleccionar                                                                                                    | Cancelar                                                                                                    |

Ahora puede cerrar el episodio. Para ello, pulse con el botón derecho del ratón sobre el

episodio y escoja la opción modificar

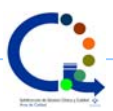

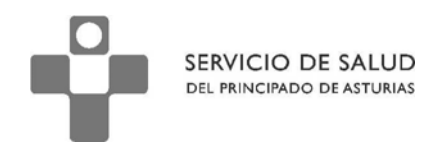

|          | 📔 Curso Clíni                                   | CO                                  | Ì  |
|----------|-------------------------------------------------|-------------------------------------|----|
| <b></b>  | Episodios                                       |                                     | -  |
|          |                                                 | 55 - ACTIVIDADES PREVENTIVAS        |    |
| 9        | ⊕ <mark>09/03</mark> /<br>⊕ <mark>11/03/</mark> | Añadir                              |    |
| _        |                                                 | Modificar                           |    |
|          |                                                 | Borrar                              |    |
| - •      |                                                 | Imprimir Episodio                   |    |
| <u> </u> |                                                 | Expandir Todo                       |    |
| ~        |                                                 | Contraer Todo                       |    |
| <u> </u> |                                                 | Enviar a Antecedentes               |    |
| <b>v</b> |                                                 | Enviar a Condicionantes y Problemas |    |
| <u></u>  |                                                 | Activar Marcado                     |    |
| =        |                                                 | Cambra                              | ١I |

Y escriba la fecha de cierre. Después pulse sobre "Aceptar"

| 🖉 Gestión Episodios                                                                                                    | _ <u> </u>                                                                                                    |
|----------------------------------------------------------------------------------------------------|----------------------------------------------------------------------------------------------------|
| Episodio                                                                                                    |                                                                                                    |
| Fecha 0/02/2010                                                                                                    | crup  //20                                                                                                    |
| Descripción ATAOLE, DESMAYO ISOLEMICO TRANSI                                                                                                    |                                                                                                    |
| Profesional PMC PABLO MOLA CABALLERO                                                                                                    | ?                                                                                                    |
| Fecha cierre 10032011                                                                                                    |                                                                                                    |
| Observaciones                                                                                                    |                                                                                                    |
| Índice Severidad                                                                                                    |                                                                                                    |
| O Sin clasificar                                                                                                    | <ul> <li>Severo (Precisa siempre protocolización)</li> <li>Problemas que interfieren con la<br/>atención y tratamiento</li> </ul>                  |
| O 1 Normal o Leve (No necesita seguimiento)<br>Funcionamiento normal                                                                                                    | <ul> <li>Muy severo (Se plantea el ingreso del Paciente)</li> <li>Ausencia autonomía (Imposibilidad seguir<br/>tratamiento recomendado)</li> </ul> |
| C 2 Severidad moderada (Precisa seguimiento)<br>Problemas que no interfieren con la<br>atención y tratamiento                                                                                                    |                                                                                                    |
| Tipo de Episodio           Image: O Mormal         Image: O Mormal |                                                                                                    |
|                                                                                                    | <u>द्र</u> Aceptar 🔀 Cancelar                                                                                                    |

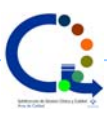

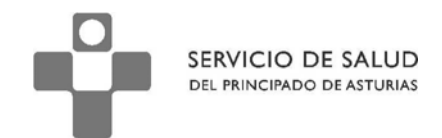

A partir de ahora, el PPJ sobre ACV ya queda cancelado pero todas las actividades

relacionadas con el mismo se guardan sin perderse.

Puede ver este video en el que se resume la sistemática de actuación:

| Apuntes                               | Curso Clínico                                    | Última visita 11/03/2011 🔦 🔊    |
|---------------------------------------|--------------------------------------------------|---------------------------------|
| Sospecha de Accidente Isquémico       | Episodios                                        | 🔁 HEPATITIS A                   |
| Transitorio                           | - 10/01/55 - HOJA DE EVOLUCION                   |                                 |
| •                                     | 09/03/10 - ATAOUE, DESMAYO ISOUEMICO TRANSITORIO | Sospecha de Accidente Isquémico |
|                                       | 🗄 🧰 11/03/10 - HEPATITIS A                       |                                 |
|                                       |                                                  | •                               |
| <b>T</b>                              | N 10                                             | Pendientes                      |
|                                       |                                                  |                                 |
| v                                     |                                                  |                                 |
| A                                     |                                                  |                                 |
|                                       |                                                  |                                 |
|                                       |                                                  |                                 |
|                                       |                                                  | Dian poycen al                  |
| · · · · · · · · · · · · · · · · · · · |                                                  | Pian personar 👘                 |
| 🔏 🥥 🗣 🌊 🏘 📝 🛯 🔛 🗖 🔍                   |                                                  |                                 |
|                                       |                                                  |                                 |
| Antecedentes                          |                                                  | 1 <u>~</u>                      |
| Alergias                              | 🖌 🖉 🍊 🕼 🖏 🏷 🖉 🖉 🕂 🛕 🗅 I 🙂                        | Mashara DI ANI DED CONIAL       |
| Ant. Médicos                          |                                                  | Mostrar PLAN PERSONAL           |
| Ant. Ginecológicos                    |                                                  |                                 |
| Pro. Sociales                         | Ordenes clínicas                                 | 🔯 Todas                         |
| -                                     | Analíticas                                       | 🔯 Pdte, Cita                    |
| Condicionantes y problemas (7)        | Radiologias                                      | 🔍 Pdte. Realizar                |
|                                       | Procedimientos Diagnósticos                      | 🕺 Pdte. Resultado               |
|                                       | Procedimientos Terapéuticos                      | Ddte Ver                        |
|                                       |                                                  | Cerradas                        |
|                                       |                                                  |                                 |
| L                                     |                                                  |                                 |

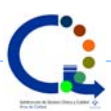